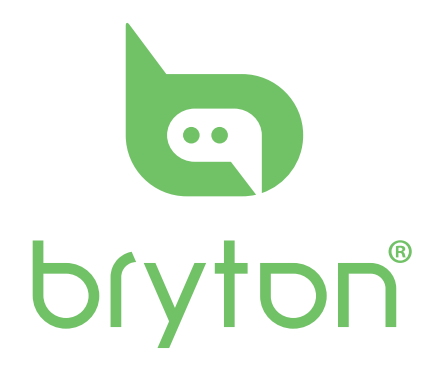

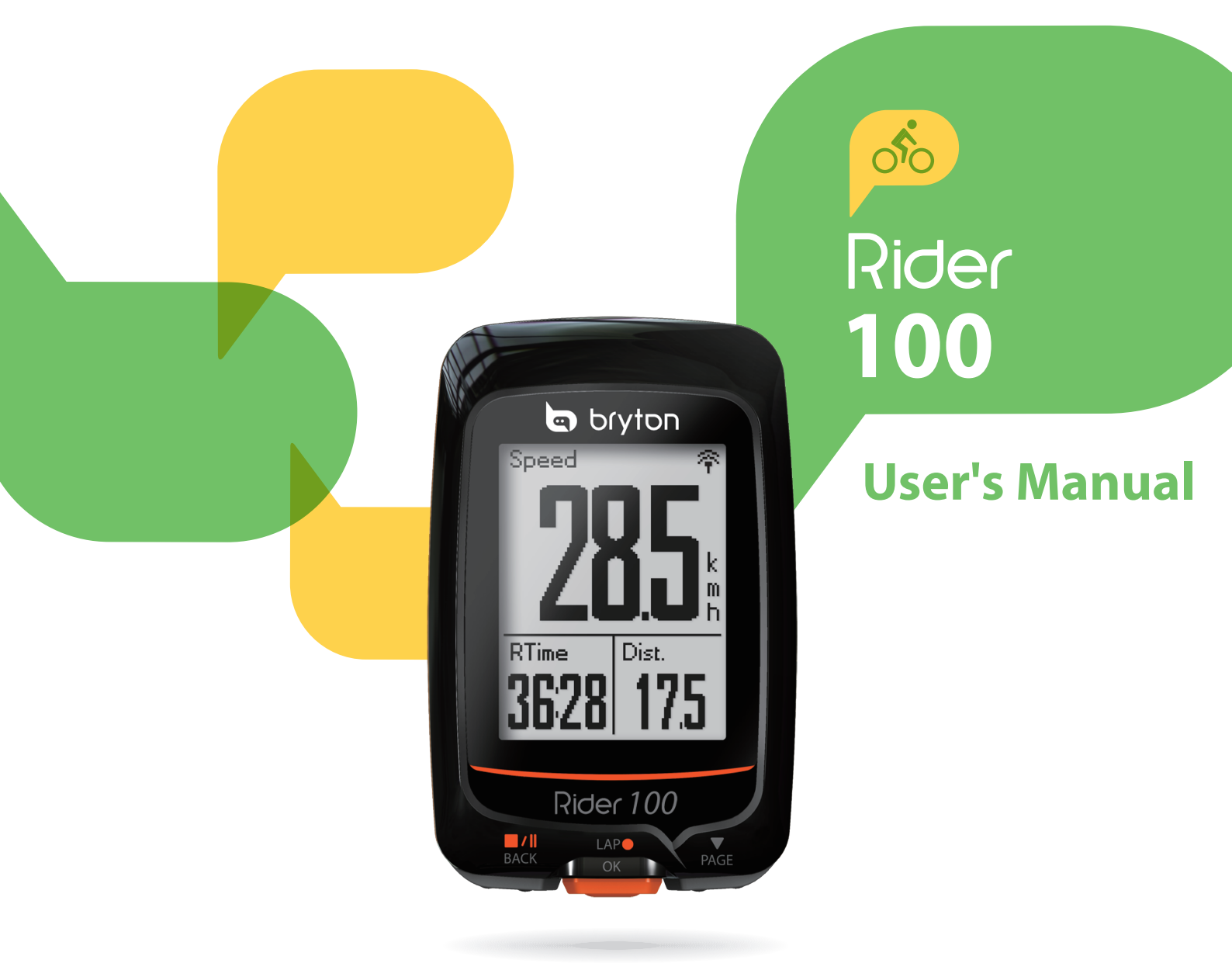

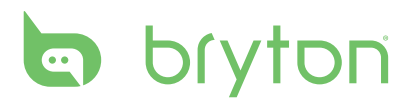

### **Table of Contents**

| Getting Started 4                                                                                                    |
|----------------------------------------------------------------------------------------------------|
| Your Rider 100 4                                                                                                    |
| Accessories5                                                                                                    |
| Status Icons5                                                                                                    |
| Step 1: Charge your Rider 100 6                                                                                                    |
| Step 2: Turn On Rider 100 6                                                                                                    |
| Step 3: Initial Setup6                                                                                                    |
| Step 4: Acquire Satellite<br>Signals7                                                                                                    |
| Step 5: Ride Your Bike with                                                                                                    |
| Rider 1007<br>Roset Bider 100                                                                                                    |
| Share Your Records                                                                                                    |
| View Exercise Records                                                                                                    |
| History Flow10                                                                                                    |
|                                                                                                    |
| Settings 11                                                                                                    |
| Settings 11<br>Smart Lap 11                                                                                                    |
| Settings 11<br>Smart Lap 11<br>Display 12                                                                                                    |
| Settings 11<br>Smart Lap 11<br>Display 12<br>Set Alert 14                                                                                                    |
| Settings11Smart Lap11Display12Set Alert14Smart Pause14                                                                                                    |
| Settings11Smart Lap11Display12Set Alert14Smart Pause14Data Record15                                                                                                    |
| Settings11Smart Lap11Display12Set Alert14Smart Pause14Data Record15Personalize User Profile16                                                                                                    |
| Settings11Smart Lap11Display12Set Alert14Smart Pause14Data Record15Personalize User Profile16Personalize Bike Profile16                                                                                                   |
| Settings11Smart Lap11Display12Set Alert14Smart Pause14Data Record15Personalize User Profile16Personalize Bike Profile16Change System Settings19                                                                           |
| Settings11Smart Lap11Display12Set Alert14Smart Pause14Data Record15Personalize User Profile16Personalize Bike Profile16Change System Settings19View GPS Status20                                                          |
| Settings11Smart Lap11Display12Set Alert14Smart Pause14Data Record15Personalize User Profile16Personalize Bike Profile16Change System Settings19View GPS Status20View Software Version21                                   |
| Settings11Smart Lap11Display12Set Alert14Smart Pause14Data Record15Personalize User Profile16Personalize Bike Profile16Change System Settings19View GPS Status20View Software Version21                                   |
| Settings11Smart Lap11Display12Set Alert14Smart Pause14Data Record15Personalize User Profile16Personalize Bike Profile16Change System Settings19View GPS Status20View Software Version21Bluetooth21Configure Auto Scroll22 |

| Start Reminder                                       | 23 |
|------------------------------------------------------|----|
| View Memroy Usage                                    | 23 |
| Reset Data                                           | 24 |
| Sensors                                              | 25 |
| Appendix                                             | 26 |
| Specifications                                       | 26 |
| Battery Information                                  | 27 |
| Install Rider 100                                    | 28 |
| Install the Speed/Cadence/<br>Dual Sensor (Optional) | 29 |
| Install Heart Rate Belt<br>(Optional)                | 30 |
| Wheel Size and<br>Circumference                      | 31 |
| Basic Care For Your Rider 100                        | 32 |
| Data Fields 33                                       |    |

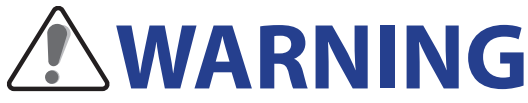

Always consult your physician before you begin or modify any training program. Please read the details in Warranty and Safety Information guide in the package.

## **Product Registration**

Help us better support you by completing your device registration using Bryton Update Tool. Go to http://corp.brytonsport.com/products/support for more information.

## **Bryton Software**

Go to http://brytonsport.com to upload tracks and analyze your data on the web.

## **Australian Consumer Law**

Our goods come with guarantees that can not be excluded under the New Zealand and Australian Consumer Laws. You are entitled to a replacement or refund for a major failure and for compensation for any other reasonably foreseeable loss or damage. You are also entitled to have the goods repaired or replaced if the goods fail to be of acceptable quality and the failure does not amount to a major failure.

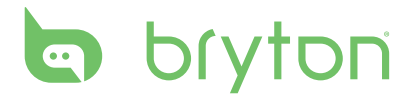

# **Getting Started**

This section will guide you on the basic preparations before you start using your Rider 100.

### Your Rider 100

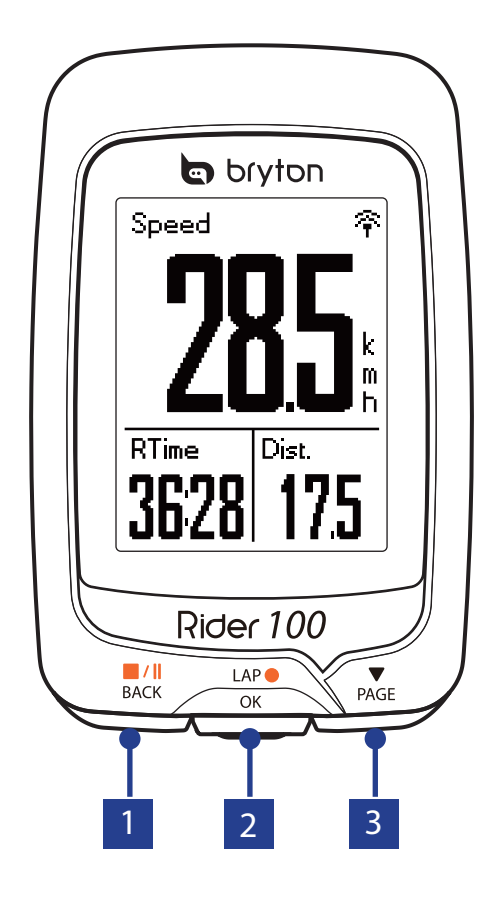

#### 

- Press and hold to turn the device off.
- Press to return to the previous page or cancel an operation.
- When recording, press to pause recording. Press it again to stop recording.

#### 2 LAP/OK (<sup>LAP●</sup>)

- Press to turn the device on.
- In Menu, press to enter or confirm a selection.
- In free cycling, press to start recording.
- When recording, press to mark the lap.

#### 3 **PAGE ( ▼** )

- In Menu, press to move down to scroll through menu options.
- In Meter view, press to switch meter screen page.

4 Getting Started

### Accessories

The Rider 100 comes with the following accessories:

USB cable
 Bike mount

#### **Optional items:**

- Heart rate belt
  Speed sensor
  Cadence sensor
- Speed/Cadence Dual sensor
  Out-front Bike Mount

### **Status Icons**

| lcon                   | Description           |
|------------------------|-----------------------|
| Bike Type              |                       |
| 1,<br>0 <sup>1</sup> 0 | Bike 1                |
| 2<br>0 0               | Bike 2                |
| GPS Signal Status      |                       |
| ×/                     | No signal (not fixed) |
| ſ                      | Weak signal           |
| (î-                    | Strong signal         |
| Power Status           |                       |
|                        | Full battery          |
|                        | Half battery          |
|                        | Low battery           |

| lcon | Description                   |
|------|-------------------------------|
| •    | Heart Rate Sensor Active      |
| Ø    | Cadence Sensor Active         |
| Ś    | Speed Sensor Active           |
| (?)  | Dual Sensor Active            |
| í    | Notification                  |
| 6    | Log Record in Progress        |
| -    | Recording is paused           |
| *    | Bluetooth function is enabled |

**NOTE:** Only the active icons are displayed on the screen. Some icons may only apply to certain models.

# bryton

### Step 1: Charge your Rider 100

Connect Rider 100 to a PC to charge the battery for at least 3 hours. Unplug the device when it is fully charged.

- You may see a white screen when the battery is really low. Keep the device plugged for several minutes, it will automatically turn-on after battery is properly charged.
- The temperature suitable for charging battery is 0°C ~ 40°C. Beyond this temperature range, charging will be terminated and the device will draw power from battery.

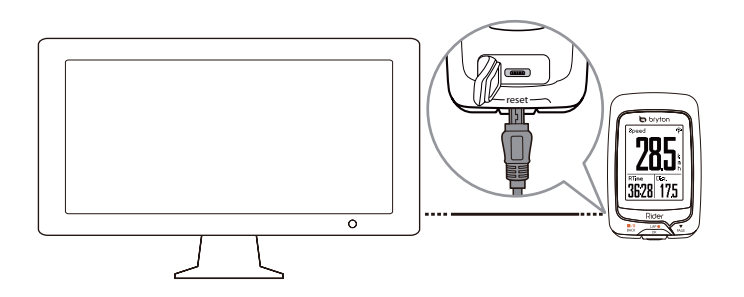

### Step 2: Turn On Rider 100

Press  $_{OK}^{LAP}$  to turn on the device.

### **Step 3: Initial Setup**

When turning Rider 100 on for the first time, the setup wizard appears on screen. Follow the instructions to complete setup.

- 1. Select the display language.
- 2. Select the unit of measurement.

**NOTE:** Only when you choose English for the display language, you will need to select the unit of measurement. Otherwise, default would be metric unit.

## **Step 4: Acquire Satellite Signals**

Once the Rider 100 is turned on, it will automatically search for satellite signals. It may take 30 to 60 seconds to acquire signals. Please make sure you acquire the satellite signal for the first time use.

The GPS signal icon  $(\widehat{\boldsymbol{\gamma}}/\widehat{\boldsymbol{\gamma}})$  appears when GPS is fixed.

- If the GPS signal is not fixed, an  $\stackrel{\star}{\mathrel{\bar{\sim}}}$  icon appears on the screen.
- Please avoid the obstructed environments since they might affect the GPS reception.

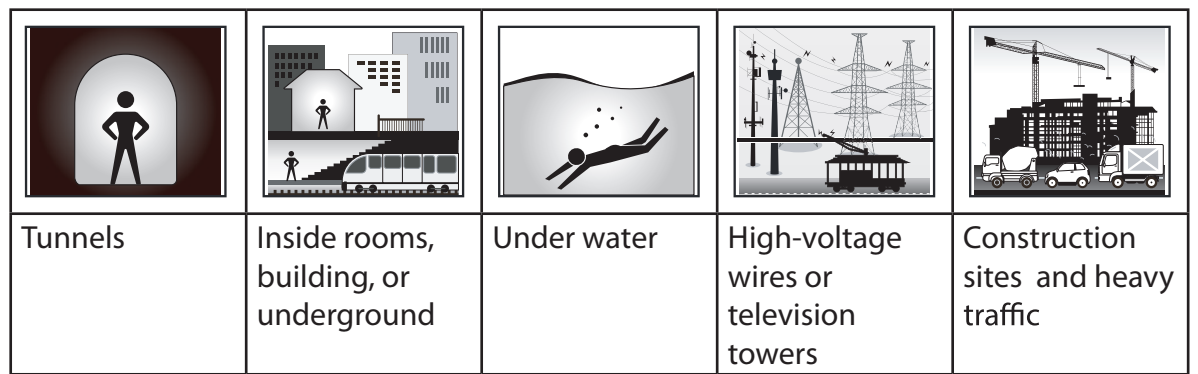

## **Step 5: Ride Your Bike with Rider 100**

• Free ride:

In meter view, measurement starts and stops automatically in sync with the movement of the bicycle.

• Start an exercise and record your data:

In meter view, press  $a_{OK}^{LAP}$  to start recording, press  $a_{CK}^{III}$  to pause, press  $a_{CK}^{III}$  again to stop.

## **Reset Rider 100**

To reset the Rider 100, long press all three keys (  $\prod_{BACK} / \prod_{OK} / \prod_{AF} )$  at the same time.

# bryton

### **Download Bryton Update Tool**

**NOTE:** Bryton Update Tool can notify you if a new software version or GPS data is available. The newer GPS data can speed up the GPS acquisition. We highly recommend you to check for updates every 1-2 weeks.

- 1. Go to http://www.brytonsport.com/help/start and download Bryton Update Tool.
- 2. Follow the on-screen instructions to install Bryton Update Tool.

### **Share Your Records**

#### Share Your Tracks to Brytonsport.com

- 1. Sign up/log in on Brytonsport.com
  - a. Go to http://www.brytonsport.com/help/start.

b. Register a new account or use your current Bryton account to log in.

**NOTE:** Bryton account is the email address used to register as a member of brytonsport.com

#### 2. Connect to PC

Turn on your Rider 100 and connect it to your computer by using USB cable.

#### 3. Share Your Records

- a. Go to <a href="http://www.brytonsport.com/help/landing">http://www.brytonsport.com/help/landing</a>. Click "Upload Files" button. Then, click "Select from Files".
- b. Choose to save as "History". Then, click "Select and Upload files".
- c. Select FIT files from Bryton folder in the device.

### **View Exercise Record**

Use View History to view or delete your exercise history.

#### **View History**

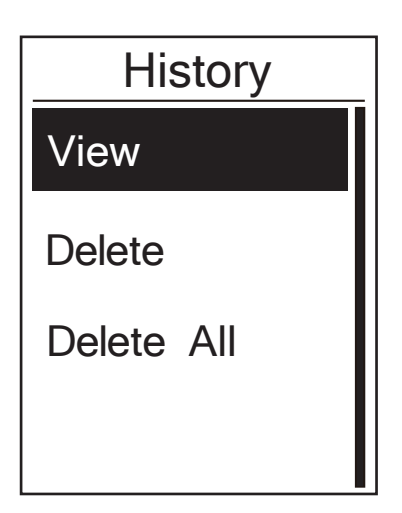

To view your history:

- 1. In the main menu, press  $\bigvee_{PAGE}$  to select **View History** > **View** and press  $\bigcup_{OK}$ .
- 2. Press  $\bigvee_{PAGE}$  to select an exercise history from the list and press  $_{OK}^{LAP}$  to view your history.
- 3. Press BACK to exit this menu.

**NOTE:** You can also upload your history to brytonsport.com to keep track of all your ride data.

#### **Delete History**

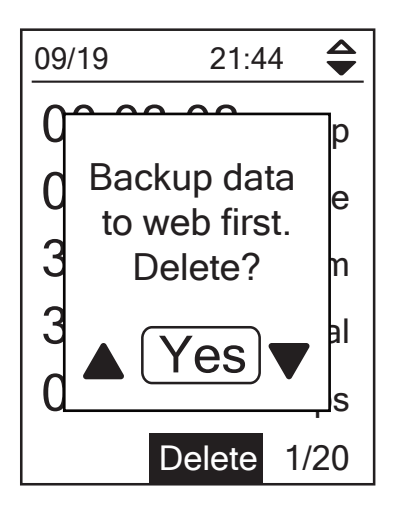

To delete your history:

- 1. In the main screen, press  $\bigvee_{PAGE}$  to select **View History** > **View** and press  $\bigcup_{OK}^{LAP}$ .
- 2. Press  $\bigvee_{PAGE}$  to select **Delete** and press  $_{OK}^{LAP}$  to enter the history list.
- 3. Press  $\bigvee_{PAGE}$  to select an exercise history from the list and press  $_{OK}^{LAP}$  to delete the selected history.
- 4. A "Backup data to web frist. Delete?" message appears on the screen. To delete the data, press BACK / PAGE to select Yes and press OK OK to confirm.

### **History Flow**

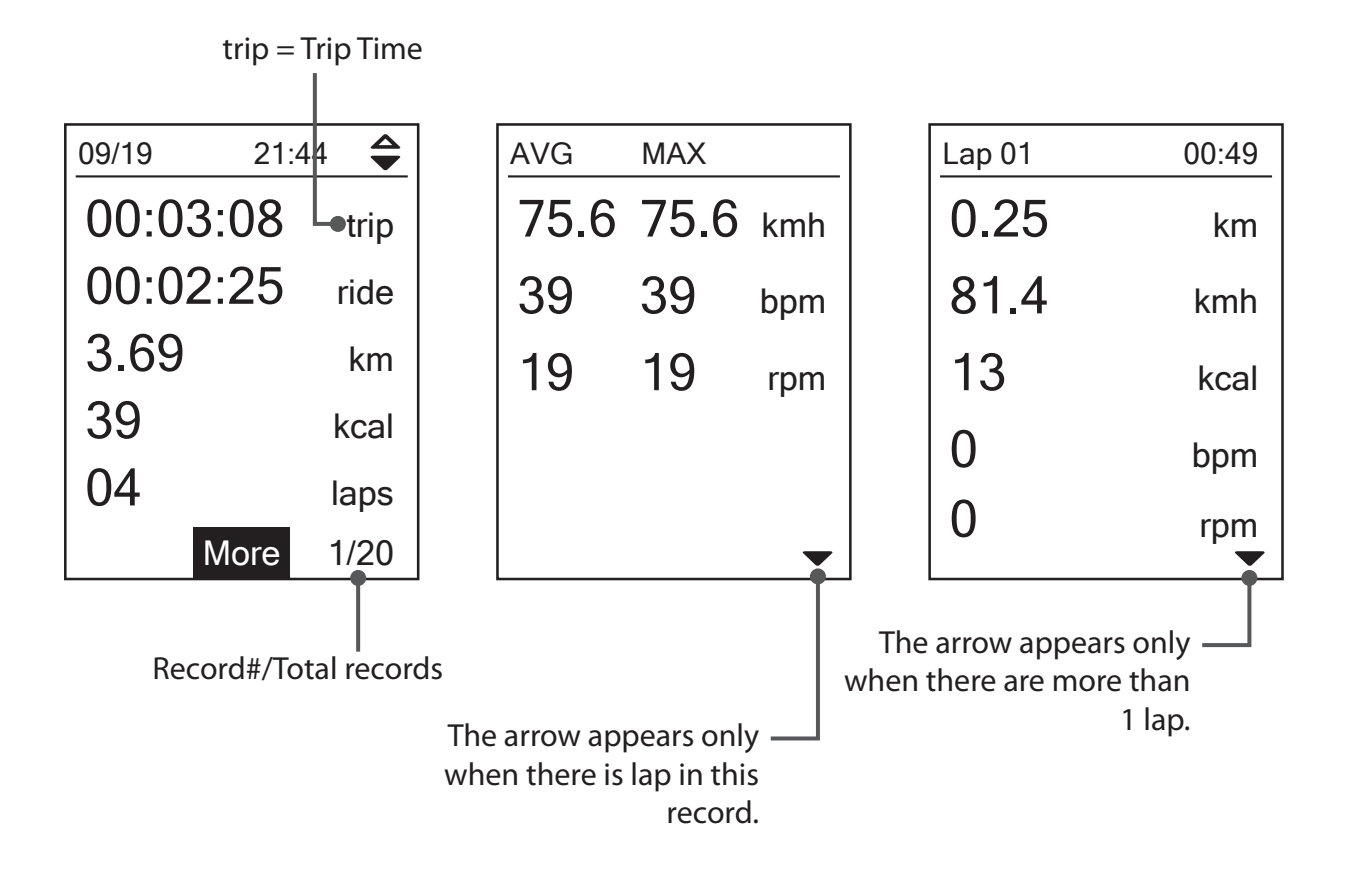

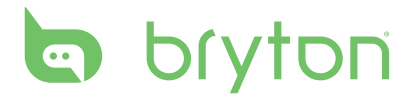

# Settings

With the Settings feature, you can customize display settings, sensor settings, system settings, bike and user profiles, GPS setup, and view device information.

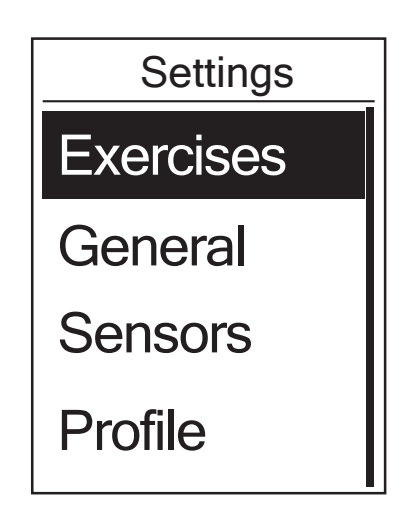

- 1. In the main screen, press  $\Pr_{PAGE}$  to select **Settings**.
- 2. Press  $_{OK}^{LAP}$  to enter the Settings menu.

### **Smart Lap**

With Smart Lap feature, you can use your device to automatically mark the lap at a specific location or after you have traveled a specific distance.

#### Lap by Location

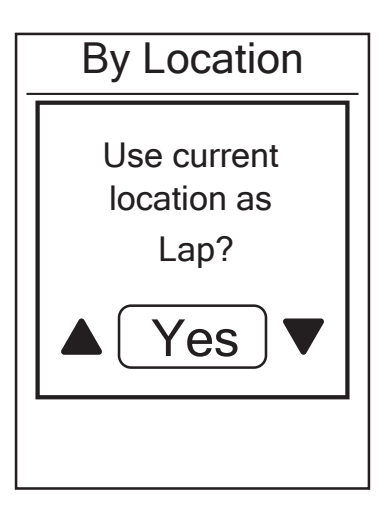

- 1. In the Settings menu, press  $\bigvee_{PAGE}$  to select **Exercises > Smart Lap** and press  $\underset{OK}{\overset{LAP}{\overset{\bullet}}}$ .
- 2. Press  $_{OK}^{LAP}$  to edit the setting.
- A "Use current location as Lap ? " message appears on the screen. To save the data, press PAGE to select Yes and press LAP● to confirm.
- 4. Press  $B_{ACK}$  to exit this menu.

**NOTE:** If the GPS signal is not fixed, a "No GPS signal. Searching GPS, please wait" message appears on the screen. Check if the GPS is on and make sure you step outside to acquire the signal.

#### Lap by Distance

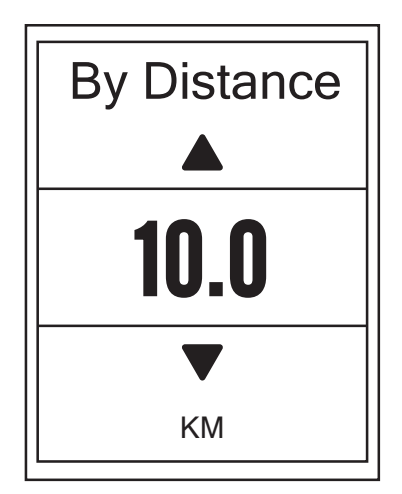

- 1. In the Settings menu, press  $\bigvee_{PAGE}$  to select **Exercises**> **Smart Lap** and press  $\underset{OK}{}^{LAP} \bullet$ .
- 2. Press  $_{OK}^{LAP}$  to edit the setting.
- 3. Press  $\mathbb{B}_{ACK} / \mathbb{P}_{AGE}$  to select your desired distance and press  $\mathbb{L}_{OK}^{AP}$  to confirm.
- 4. Press BACK to exit this menu.

### **Data Page**

You can set the data page setting for the Meter and Lap.

### **Meter Display**

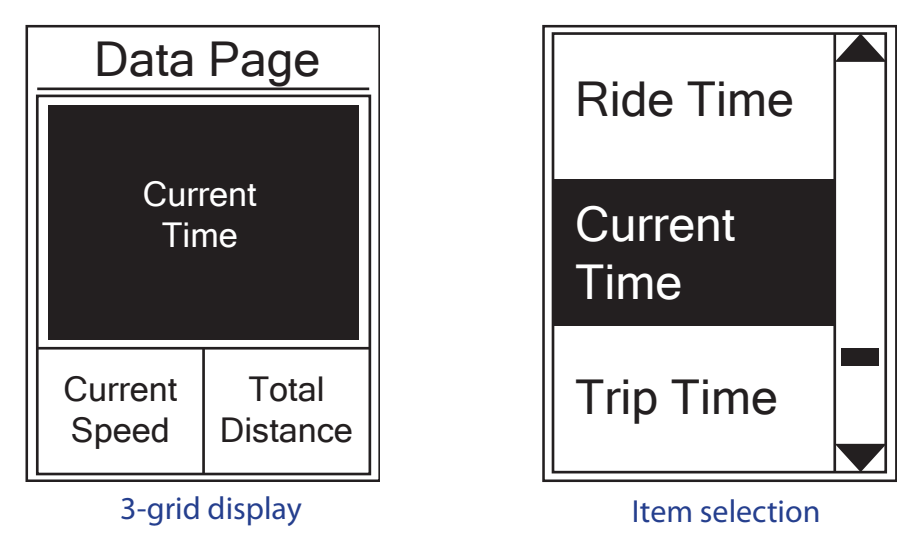

- 1. In the Settings menu, press  $\Pr_{PAGE}$  to select **Exercises** > **Data Page** and press  $rac{LAP \bullet}{OK}$ .
- 2. Press  $_{OK}^{LAP \bullet}$  to enter **Data Page** setting and change the setting from **Auto** to **Manual**.
- Press PAGE to select Data Page > Data Page1, Data Page 2, Data Page 3, Data Page 4
  or Data Page 5 and press LAP●
- 4. Press  $\prod_{BACK} / M_{PAGE}$  to select the number of data fields and press  $C_{OK}^{LAP}$  to confirm.

- 5. Press PAGE to select the item field that you want to customize, and press Confirm the selection.
- 6. Press  $B_{ACK}/P_{AGE}$  to select the desired setting and press  $C_{OK}^{LAP}$  to confirm.
- 7. Press  $\mathbf{B}_{ACK}$  to exit this menu.

**NOTE:** The number of data fields shown on the screen depends on the "Data fields" selection.

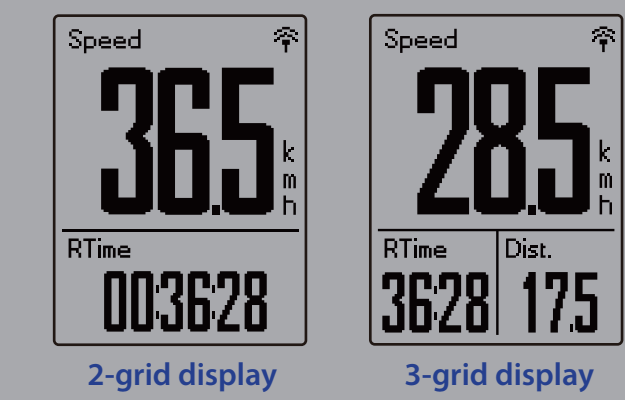

**NOTE:** If Data Page is setted as **Auto**, Rider 100 will automatically adjust its data field display when detecting the paired sensors.

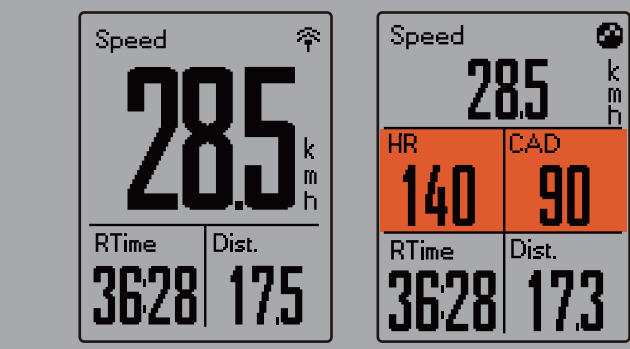

#### Lap Display

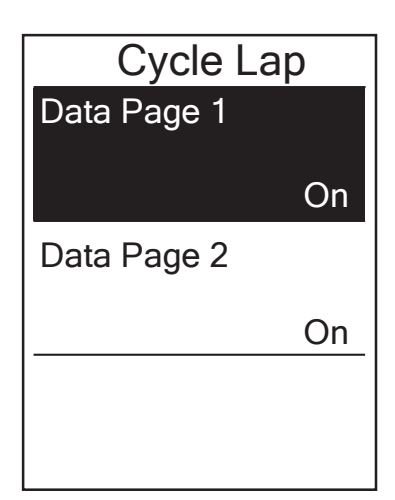

- In the Settings menu, press PAGE to select
  Exercises > Data Page> Lap > Data Page1 or Data Page 2 and press CAP● OK
- 2. Press  $\mathbb{B}_{ACK}^{\bullet/\parallel}/\mathbb{P}_{AGE}$  to select the number of data fields and press  $\mathbb{C}_{OK}^{LAP}$  to confirm.
- Press ▼ to select the item field that you want to customize, and press C oK to confirm the selection.
- 4. Press  $\mathbb{B}_{ACK}^{\bullet/I}/\mathbb{P}_{AGE}$  to select the desired setting and press  $\mathbb{C}_{OK}^{LAP}$  to confirm.
- 5. Press BACK to exit this menu.

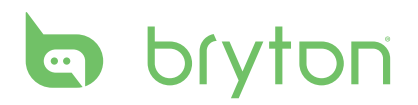

### Set Alert

With the Alert feature, the device displays a message to notify you if:

- your heart rate exceeds or drops below a specific number of beats per minute (bpm).
- you exceed or drop below a custom speed setting during your ride.
- your cadence speed exceeds or drops below a specific number of revolutions of the crank arm per minute (rpm).
- you reach a certain amount of distance for the long workouts.
- you reach a certain amount of time for the long workouts.

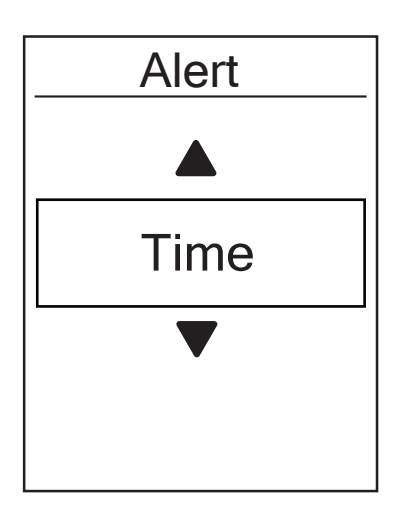

- In the Settings menu, press PAGE to select
  Exercises > Alert and press OK to enter its submenu.
- 2. Select **Time**, **Distance**, **Speed**, **HR**, or **Cadence** and press  $\operatorname{LAP}^{\bullet}$  to configure the necessary settings.
- 3. Press  $B_{ACK} / P_{PAGE}$  to select the desired setting and press  $c_{oK}^{LAP}$  to confirm.

### **Smart Pause**

When you have a lot of obstacles along your route such as traffic lights, crosswalk, etc., this can really impact your recorded data. When the function is activated, the time and distance will automatically pause once you stop moving and resume once you start riding to enhance your data efficiency.

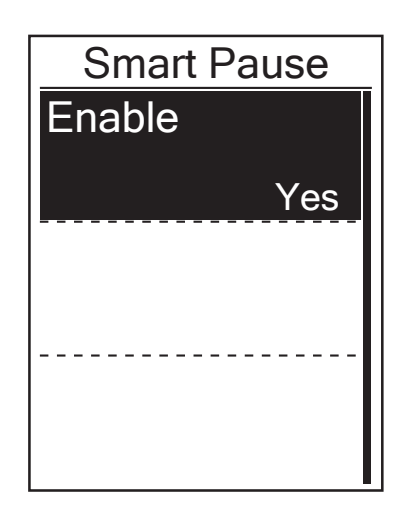

- In the Settings menu, press PAGE to select
  Exercises > Smart Pause and press OK to enter its submenu.
- 2. Select Yes to enable the function.

### **Data Record**

With Data Record function, you can set your odometer to get your desired cumulative data.

### Set ODO

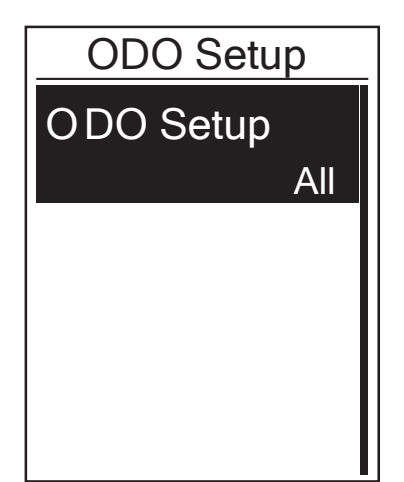

- 1. In the Settings menu, press  $\bigvee_{PAGE}$  to select **Exercise > Data Record** and press  ${}_{OK}^{LAP}$ .
- 2. Press  $\bigvee_{PAGE}$  to select **ODO Setup** and press  $\bigcup_{OK}^{LAP}$  to enter.
- Press<sup>LAP</sup> to enter its submenu and press
  *I*<sup>II</sup> / ▼ <sub>PAGE</sub> to select the desired setting, then press<sup>LAP</sup> to confirm.

**NOTE: All** means the odometer would show the cumulative distance of all trips; **Recorded** would only show the cumulative distance of recorded trips.

#### Enable 1sec Mode

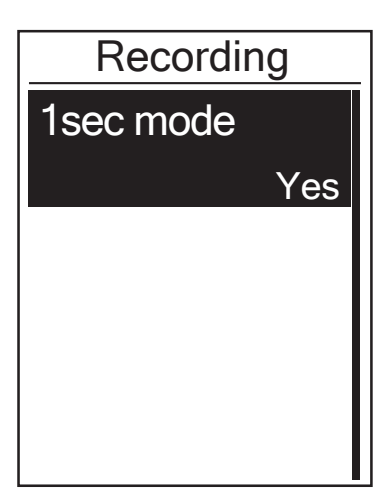

- 1. In the Settings menu, press  $\bigvee_{PAGE}$  to select **Exercise** > **Data Record** and press  ${}_{OK}^{LAP}$ .
- 2. Press  $\bigvee_{PAGE}$  to select **Recording** and press  $_{OK}^{LAP} \bullet$  to enter.
- Press <sup>LAP</sup><sub>OK</sub> to enter its submenu and press
  <sup>■</sup>/II / <sup>♥</sup><sub>PAGE</sub> to select **Yes**, and press <sup>LAP</sup><sub>OK</sub> to confirm.
- 4. Press  $\prod_{BACK}$  to exit this menu.

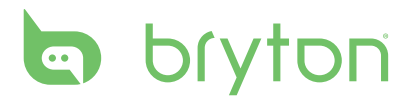

### **Personalize User Profile**

You can change your personal information.

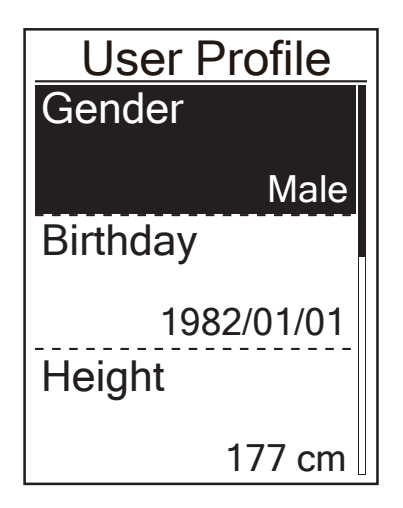

- 1. In the Settings menu, press  $\bigvee_{PAGE}$  to select **Profile** and press  $\bigcup_{OK}^{LAP}$ .
- 2. Press  $\bigvee_{PAGE}$  to select the setting that you want to change and press  $\underset{OK}{LAP} \bullet$  to enter its submenu.
  - Gender: select your gender.
  - Birthday: set your Birthday.
  - Height: set your height.
  - Weight: set your weight.
  - Max HR: set your maximum heart rate.
  - LTHR: set your lactate threshold heart rate.
- 3. Press  $\mathbb{A}/\mathbb{A} / \mathbb{A}_{PAGE}$  to adjust the desired setting and press  $\mathbb{A}_{OK}^{LAP}$  to confirm.
- 4. Press  $\mathbf{B}_{BACK}$  to exit this menu.

### **Personalize Bike Profile**

You can customize and view your bicycle(s) profile.

| Bike 1     |  |
|------------|--|
| Spd Source |  |
|            |  |
| Weight     |  |
| 13 kg      |  |
| Wheel      |  |
| 1700 mm    |  |

- 1. In the Settings menu, press  $\bigvee_{PAGE}$  to select **Profile>Bike Profile> Bike 1** or **Bike 2** and press  $_{ok}^{LAP}$ .
- Press ▼ to select the setting that you want to change and press LAP● to enter its submenu.
  - Spd Source: set the priority of the speed sources
  - Weight: set the bike weight.
  - Wheel: set the bike wheel size.
  - Activate: select to activate the bike.
- 3. Press  $B_{ACK} / P_{PAGE}$  to adjust the desired setting and press  $C_{OK}^{LAP}$  to confirm.
- 4. Press  $B_{ACK}$  to exit this menu.

**NOTE:** For details on wheel size, see "Wheel Size and Circumference" on page 31.

#### **View Bike Profile**

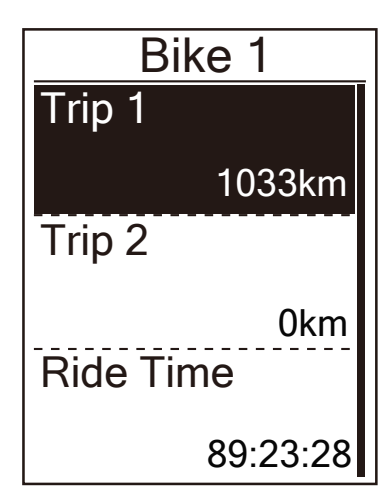

- 1. In the Settings menu, press  $\bigvee_{PAGE}$  to select **Profile>Bike Profile > Overview** and press  $_{OK}^{LAP}$ .
- 2. Press  $\bigvee_{PAGE}$  to select the desired bike and press  $LAP \bullet_{OK}$  to confirm.
- Press ▼ AGE to view more data of the selected bike.
- 4. Press BACK to exit this menu.

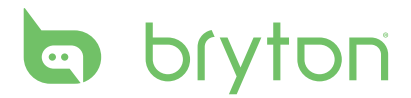

### **Change System Settings**

You can customize the device system settings such as backlight off, self lap, key tone, sound, time/unit, on-screen display language.

### **Backlight Off**

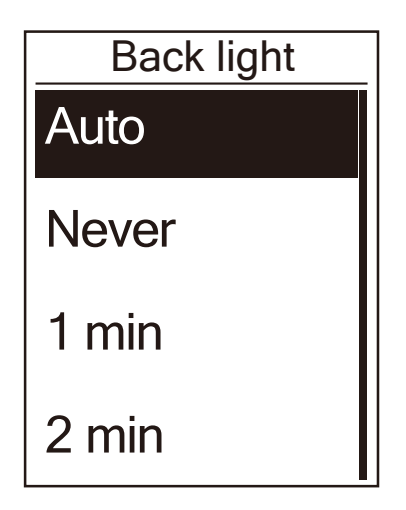

#### **Key Tone**

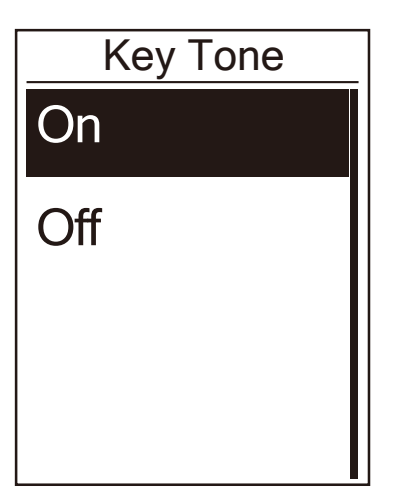

- In the Settings menu, press PAGE to select
  General > System > Backlight Off and press OK OK
- 2. Press  $\mathbb{B}_{ACK}^{\bullet/\parallel}/\mathbb{P}_{PAGE}$  to select the desired setting and press  $\mathbb{L}_{OK}^{AP}$  to confirm.
- 3. Press  $B_{ACK}$  to exit this menu.

- 1. In the Settings menu, press  $\Pr_{PAGE}$  to select General > System> Key Tone and press  $r_{ok}^{LAP}$ .
- 2. Press  $\mathbb{B}_{ACK}^{\blacksquare/\parallel}/\mathbb{P}_{PAGE}$  to select the desired setting and press  $\mathbb{C}_{OK}^{LAP}$  to confirm.
- 3. Press BACK to exit this menu.

#### Sound

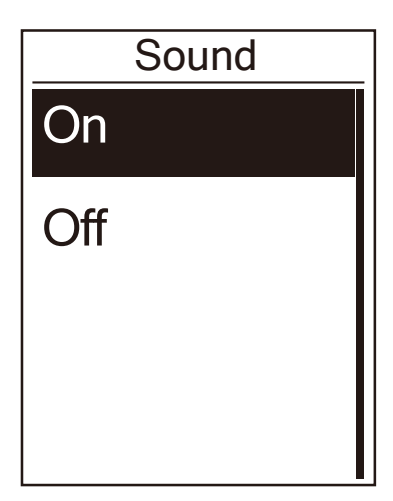

# 1. In the Settings menu, press $\bigvee_{PAGE}$ to select **General > System > Sound** and press $_{OK}^{LAP}$ .

- 2. Press  $\mathbb{B}_{ACK} / \mathbb{P}_{AGE}$  to select the desired setting and press  $\mathbb{C}_{oK}^{LAP}$  to confirm.
- 3. Press BACK to exit this menu.

### Time/Unit

MI,LB

Unit

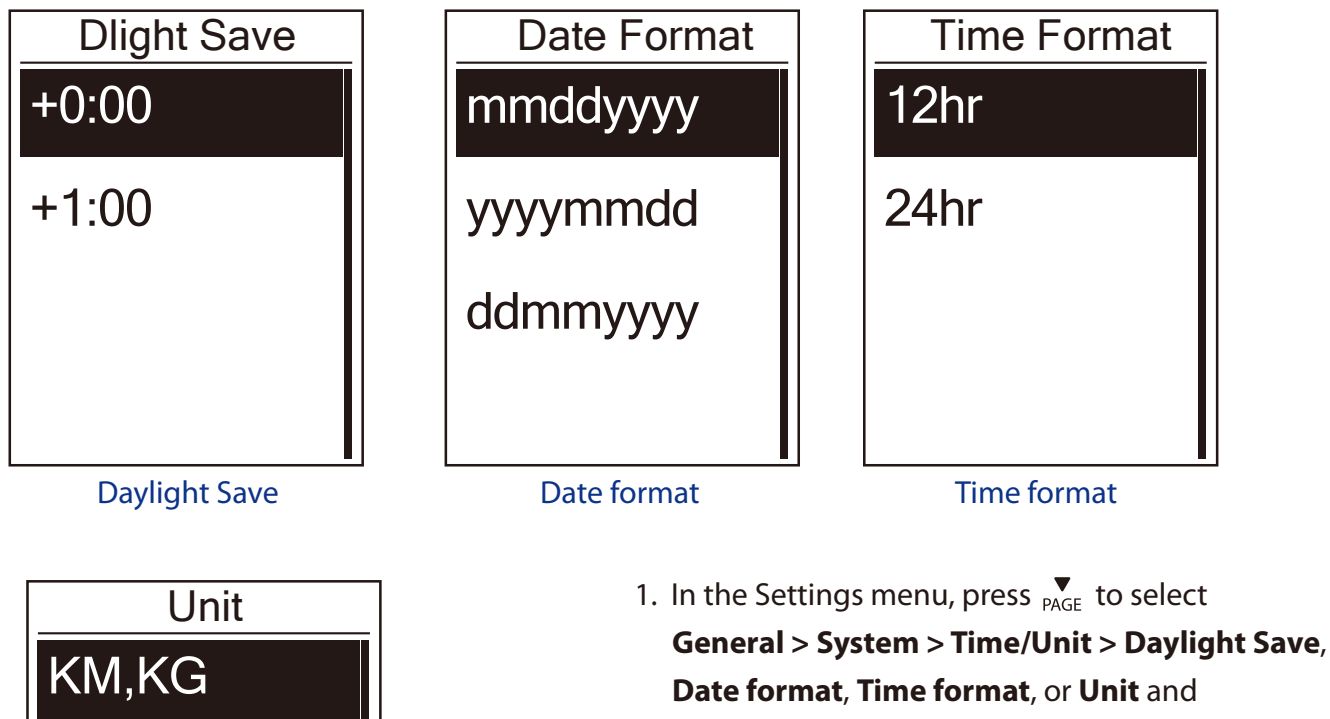

- press  $_{OK}^{LAP}$ . 2. Press  $_{BACK}^{\blacksquare/II} / _{PAGE}$  to select the desired
  - setting/format and press  $_{ok}^{LAP \bullet}$  to confirm.
- 3. Press  $\prod_{BACK}^{\bullet/II}$  to exit this menu.

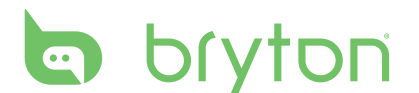

#### Language

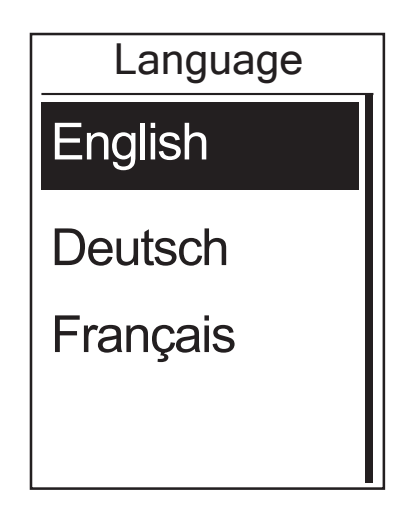

- 1. In the Settings menu, press  $\bigvee_{PAGE}$  to select General > System > Language and press  $_{OK}^{LAP}$ .
- 2. Press  $B_{ACK} / P_{PAGE}$  to select the desired setting and press  $C_{OK}^{LAP}$  to confirm.
- 3. Press BACK to exit this menu.

### **View GPS Status**

You can view the GPS signal information that your device is currently receiving.

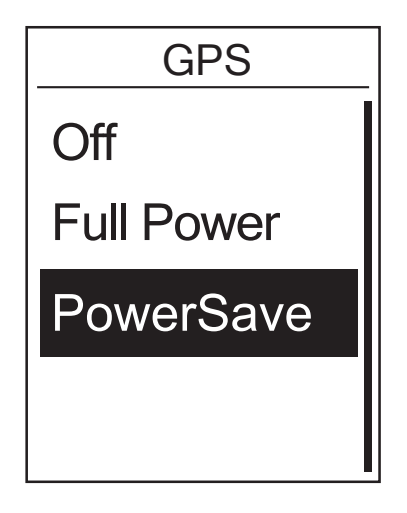

- 1. In the Settings menu, press  $\bigvee_{PAGE}$  to select **General > GPS** and press  $_{OK}^{LAP} \bullet$ .
- 2. To set the signal search mode, press <sup>LAP</sup> <sub>OK</sub> to confirm.
- 3. Press  $\mathbb{A}^{II}_{PAGE}$  to select the desired setting and press  $\mathbb{A}^{AP}_{OK}$  to confirm.
  - Off: Turn-off GPS functions. Choose this to save power when GPS signal is not available, or when GPS information is not required (such as indoor use).
  - Full Power: maximum position and speed accuracy, consumes more power.
  - PowerSaving: Achieves longer battery life when used in good GPS signal condition, but less accurate.

### **View Software Version**

You can view your device current software version.

- 1. In the Settings menu, press  $\Pr_{PAGE}$  to select **General > About**.
- Press <sup>LAP●</sup><sub>OK</sub> to confirm. The current software version is displayed on the screen.
- 3. Press  $\mathbf{B}_{ACK}$  to exit this menu.

### Bluetooth

Before pairing Rider 100 with your bluetooth enabled mobile phone, make sure the bluetooth function of your mobile phone and Rider 100 is turned on.

#### **Enable Bluetooth**

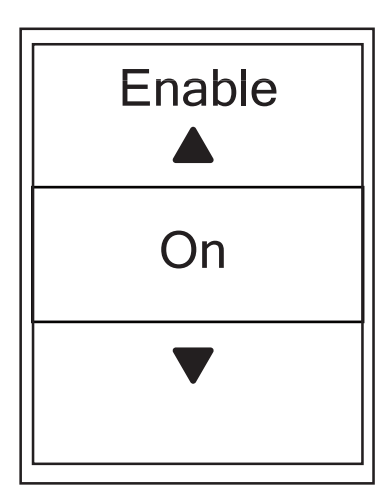

- 1. In the Settings menu, press  $\bigvee_{PAGE}$  to select **General > Bluetooth** and press  $\bigcup_{OK}^{LAP}$ .
- Press <sup>■/II</sup>/<sub>PAGE</sub> / <sup>▼</sup> to select **On** and press <sup>LAP</sup> <sup>●</sup> <sub>OK</sub> to confirm.
- 3. Press BACK to exit this menu.

### **Configure Auto Scroll**

When the feature is enabled, the data will automatically switch pages at the preset time.

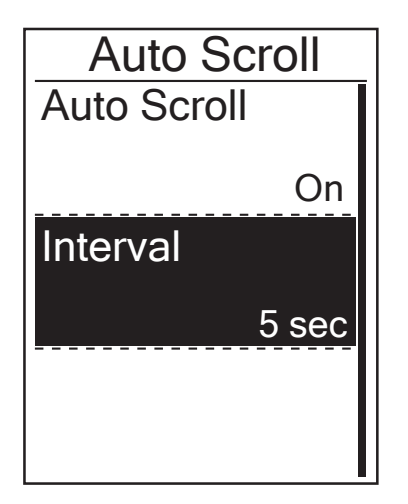

- 1. In the Settings menu, press  $\bigvee_{PAGE}$  to select **General > Auto Scroll** and press OK.
- 2. Press  $\bigvee_{PAGE}$  to select the setting that you want to change and press  ${}_{OK}^{LAP}$  to enter its submenu.
  - Auto scroll: enable/disable the auto switch.
  - Interval: set the interval time.
- 3. Press  $\mathbb{B}_{ACK} / \mathbb{P}_{AGE}$  to adjust the desired setting and press  $\mathbb{B}_{OK} ^{LAP}$  to confirm.
- 4. Press BACK to exit this menu.

### **Enable File Saving Mode**

When the feature is enabled, the device will automatically overwrite from your oldest records when memory storage is full.

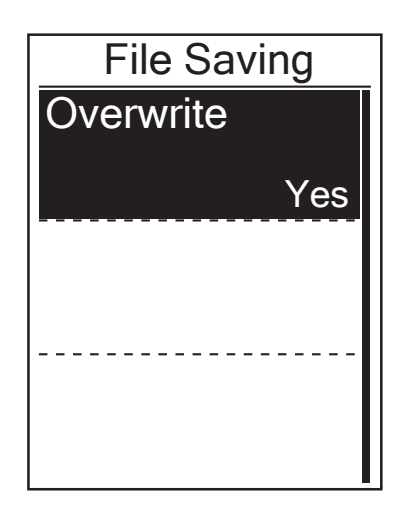

- 1. In the Settings menu, press  $\bigvee_{PAGE}$  to select **General > File Saving** and press  $\bigcup_{OK}^{LAP}$ .
- 2. Press  $_{OK}^{LAP}$  to enter its submenu and press  $_{ACK}^{III}$  to adjust the desired setting and press  $_{OK}^{LAP}$  to confirm.
- 3. Press  $B_{ACK}$  to exit this menu.

### **Start Reminder**

When Rider 100 detects the motion of your bike, it would pop up a reminder to ask you if you would like to record or not. You can set the frequency of start reminder.

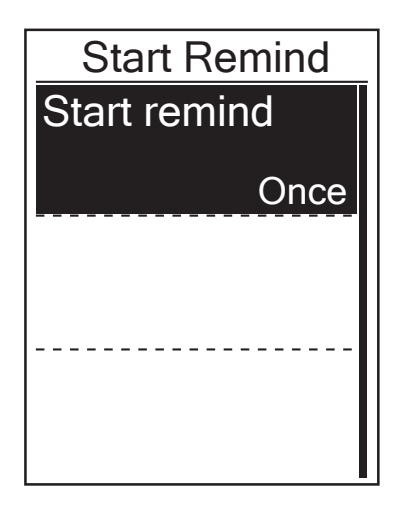

- 1. In the Settings menu, press  $\Pr_{PAGE}$  to select **General > Start Remind** and press  $r_{OK}^{LAP}$ .
- 2. Press  $_{OK}^{LAP}$  to enter its submenu and press  $_{ACK}^{III}$  to adjust the desired setting and press  $_{OK}^{LAP}$  to confirm.
- 3. Press BACK to exit this menu.

### **View Memory Usage**

View the storage status of the device.

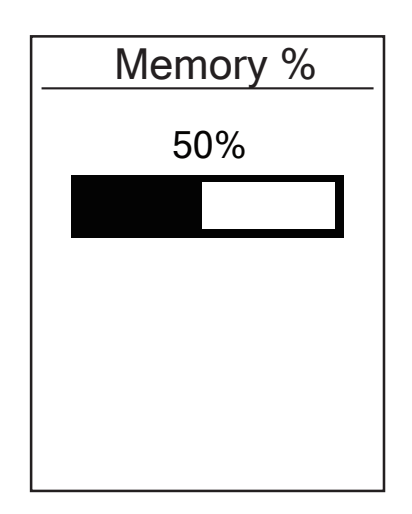

- 1. In the Settings menu, press  $\bigvee_{PAGE}$  to select **General > Memory %** and press  $\bigcup_{OK}^{LAP \bullet}$ . The storage status is displayed on the screen.
- 2. Press BACK to exit this menu.

### **Reset Data**

You can resotre your Rider 100 to factory setting.

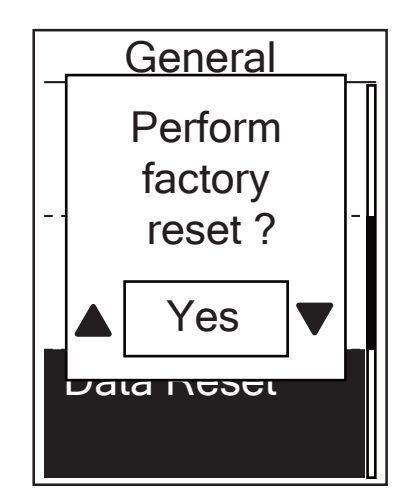

- 1. In the Settings menu, press  $\Pr_{PAGE}$  to select **General > Data Reset** and press OK
- 2. Press  $\prod_{BACK} / |P_{AGE}$  to adjust the desired setting and press  $LAP \bullet_{OK}$  to confirm.

### Sensors

You can customize the respective sensor settings such as enable/disable the function or rescan the sensor for the device.

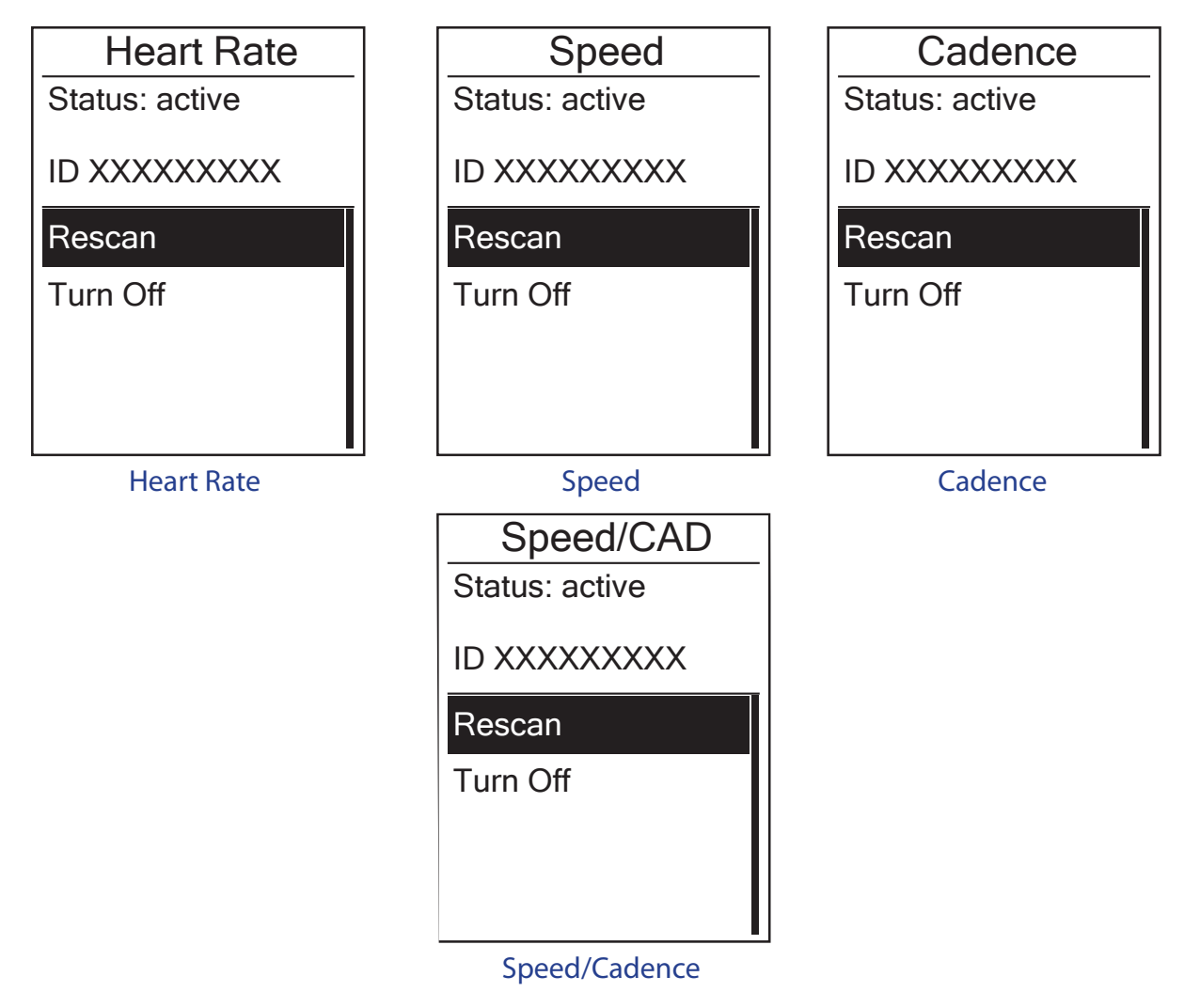

- In the Settings menu, press PAGE to select Sensors > Heart Rate, Speed, Cadence, or Speed/CAD and press CAP●.
- 2. Press  $_{OK}^{LAP}$  to have more options. Press  $_{PAGE}^{\P}$  to select the desired setting and press  $_{OK}^{LAP}$  to confirm.
  - Rescan: rescan to detect the sensor.
  - Turn on/Turn off: enable/disable the sensor.
- 3. Press  $B_{ACK}$  to exit this menu.

#### **NOTE:**

- When the heart rate monitor is paired, the ♥ heart rate icon appears on the main screen.
- While pairing your speed/cadence sensor and the heart rate belt, please make sure there is no other cadence/speed sensor within 5 m. When the cadence sensor is paired, the <sup>(6)</sup> cadence sensor icon appears on the main screen.

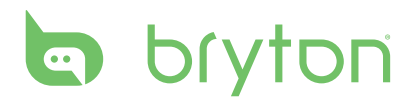

# Appendix

### **Specifications**

### Rider 100

| ltem                            | Description                                                                                     |
|---------------------------------|-------------------------------------------------------------------------------------------------|
| Display                         | 1.6" FSTN positive transflective LCD                                                            |
| Physical Size                   | 39.8 x 60.5 x 16.5 mm                                                                           |
| Weight                          | 40g                                                                                             |
| Operating<br>Temperature        | -10°C ~ 50°C                                                                                    |
| Battery Charging<br>Temperature | 0°C ~ 40°C                                                                                      |
| Battery                         | Li polymer rechargeable battery                                                                 |
| Battery Life                    | 25 hours with open sky                                                                          |
| RF Transceiver                  | 2.4GMHz receiver with embedded antenna to support ANT+ heart rate, speed sensor, cadence sensor |
| GPS                             | Integrated high-sensitivity GPS receiver with embedded antenna                                  |
| BLE Smart                       | Bluetooth smart wireless technology with embedded antenna                                       |
| Water Resistant                 | IPX7 waterproof rating                                                                          |

### **Cadence Sensor**

| ltem                     | Description                                                        |
|--------------------------|--------------------------------------------------------------------|
| Physical size            | 33.9 x 13.5 x 39 mm                                                |
| Weight                   | 14 g                                                               |
| Water Resistance         | IPX7                                                               |
| Transmission range       | 5 m                                                                |
| Battery life             | 1 hour per day for 16 months                                       |
| Operating temperature    | -10°C ~ 60°C                                                       |
| Radio frequency/protocol | 2.4GHz / Dynastream ANT+ Sport wireless<br>communications protocol |

Accuracy may be degraded by poor sensor contact, electrical interference, and receiver distance from the transmitter.

### **Heart Rate Monitor**

| ltem                     | Description                                                     |
|--------------------------|-----------------------------------------------------------------|
| Physical size            | 67~100 x 26 x 15 mm                                             |
| Weight                   | 14 g (sensor) / 35g (strap)                                     |
| Water Resistance         | 20 m                                                            |
| Transmission range       | 5 m                                                             |
| Battery life             | 1 hour per day for 24 months                                    |
| Operating temperature    | 5°C ~ 40°C                                                      |
| Radio frequency/protocol | 2.4GHz / Dynastream ANT+ Sport wireless communications protocol |

Accuracy may be degraded by poor sensor contact, electrical interference, and receiver distance from the transmitter.

## **Battery Information**

### **Heart Rate Monitor and Cadence Sensor Battery**

The heart rate monitor/cadence sensor contains a user-replaceable CR2032 battery. To replace the battery:

- 1. Locate the circular battery cover on the back of the heart rate monitor/cadence sensor.
- 2. Use a coin to twist the cover counter-clockwise so the arrow on the cover points to OPEN.
- 3. Remove the cover and battery. Wait for 30 seconds.
- 4. Insert the new battery, with the positive connector first into the battery chamber.
- 5. Use a coin to twist the cover clockwise so the arrow on the cover points to CLOSE.

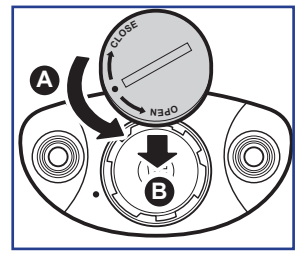

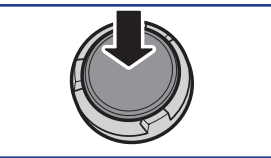

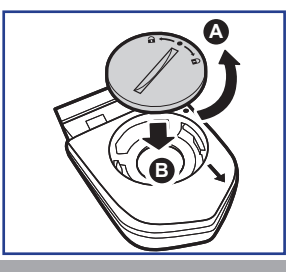

#### NOTE:

- When installing a new battery, if the battery is not placed with the positive connector first, the positive connector will easily deform and malfunction.
- Be careful not to damage or lose the O-ring gasket on the cover.
- Contact your local waste disposal department to properly dispose of used batteries.

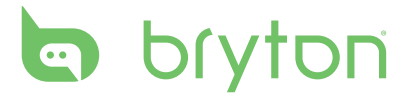

### **Install Rider 100**

#### Mount Rider 100 to the Bike

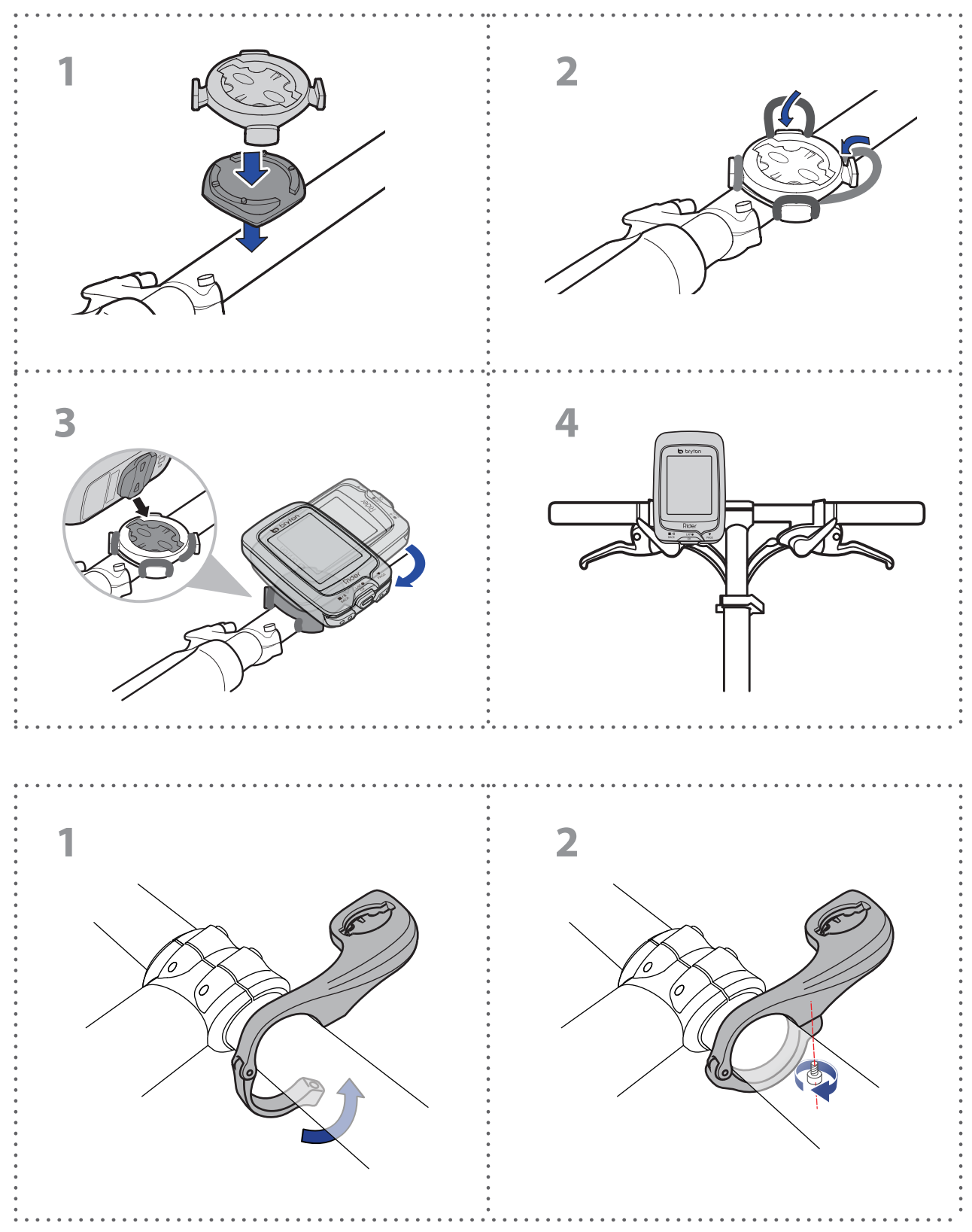

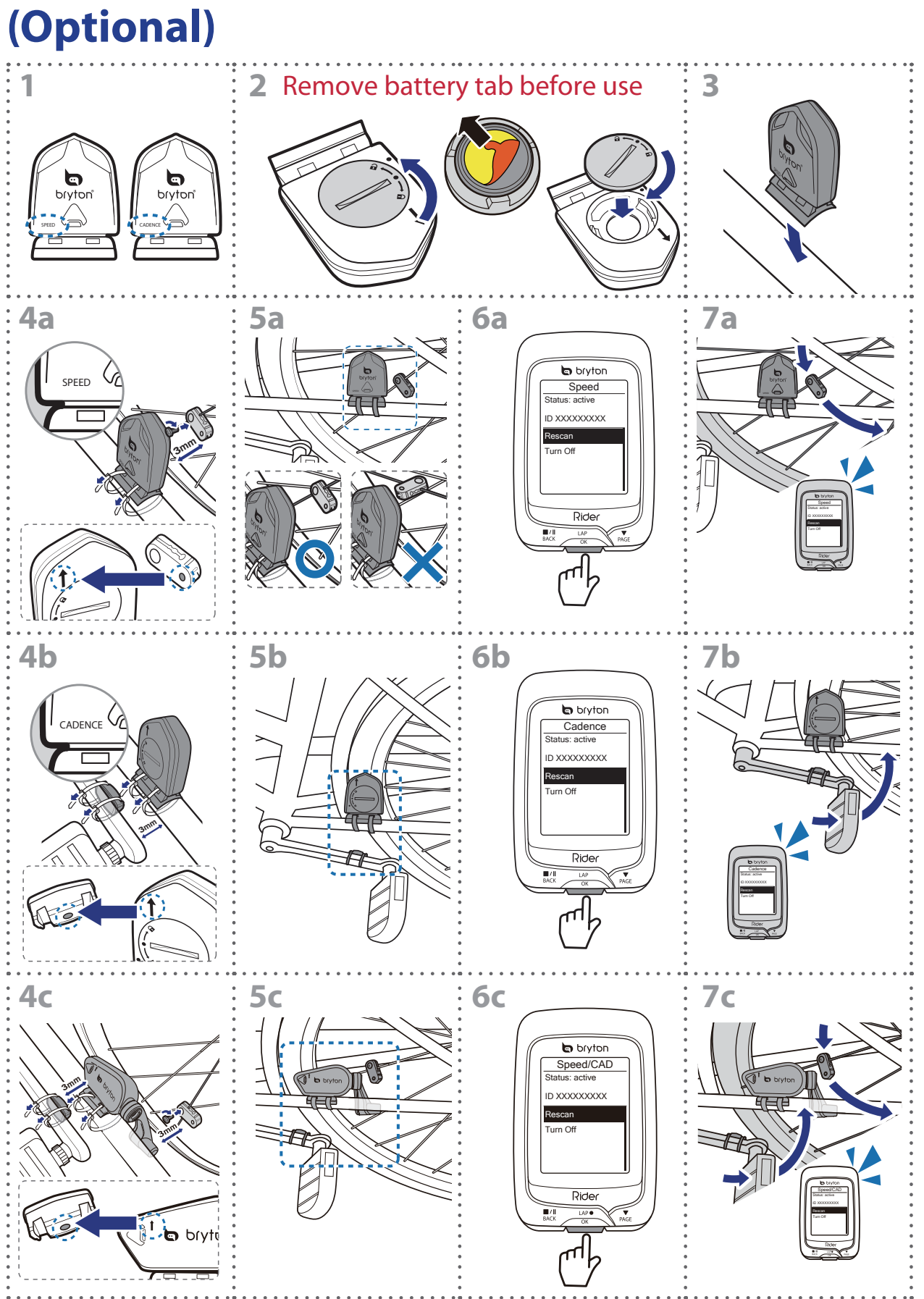

### Install the Speed/Cadence/Dual Sensor (Optional)

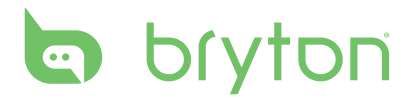

#### **NOTE:**

- To ensure optimum performance, do the following:
- Align both sensor and magnet as shown in the illustration (5a / 5b). Pay attention on the alignment points.
- Ensure the distance between the sensor and the magnet is within 3 mm.
- Ensure that both Speed sensor and Speed magnet are installed and aligned horizontally, not vertically.
- On the initial usage, press the front button to activate the sensor and start pedaling. When the sensor detects the magnet, the LED blinks once to indicate the alignment is correct (the LED blinks only for the first ten passes after pressing the button).

### **Install Heart Rate Belt (Optional)**

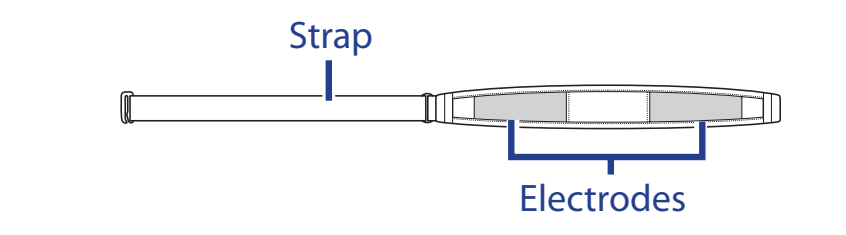

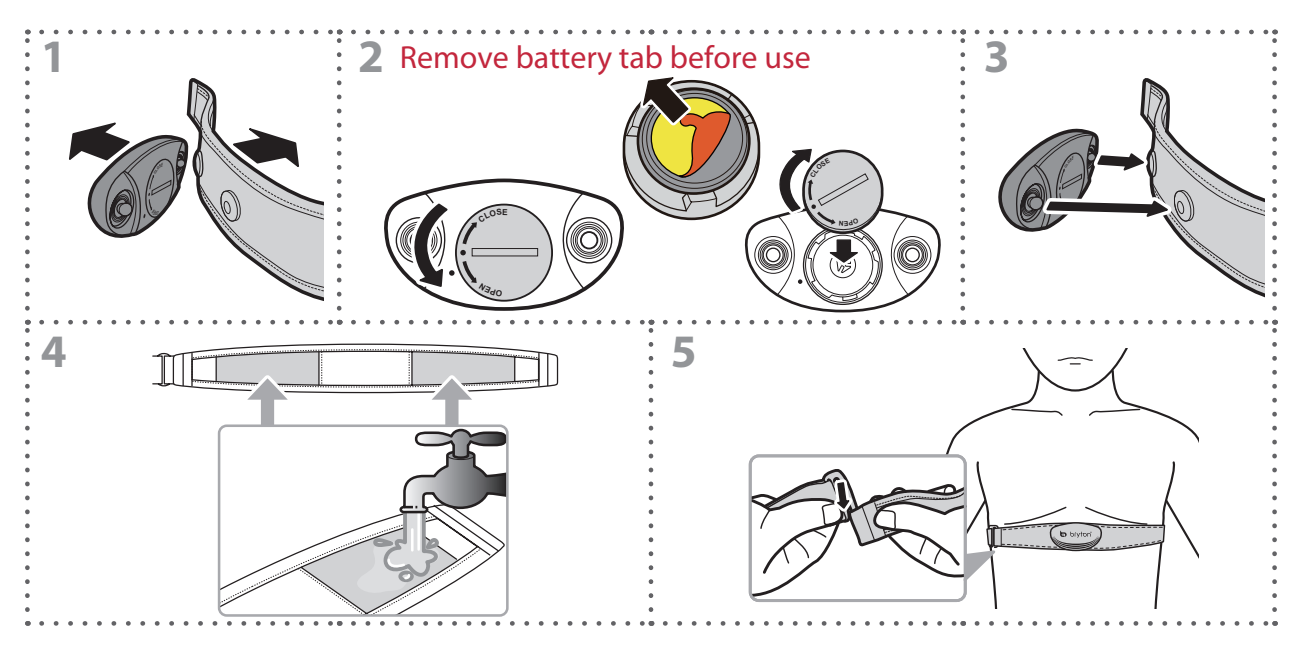

#### NOTE:

- In cold weather, wear appropriate clothing to keep the heart rate belt warm.
- The belt should be worn directly on your body.
- Adjust the sensor position to the middle part of the body (wear it slightly below the chest). The Bryton logo shown on the sensor should be facing upward. Tighten the elastic belt firmly so that it will not turn loose during the exercise.
- If the sensor cannot be detected or the reading is abnormal, please warm up for about 5 minutes.
- If the heart rate belt is not used for a period of time, remove the sensor from the heart rate belt.

### **Wheel Size and Circumference**

The wheel size is marked on both sides of the tires.

| Wheel Size     | L(mm) |
|----------------|-------|
| 12x1.75        | 935   |
| 12x1.95        | 940   |
| 14x1.50        | 1020  |
| 14x1.75        | 1055  |
| 16x1.50        | 1185  |
| 16x1.75        | 1195  |
| 16x2.00        | 1245  |
| 16x1-1/8       | 1290  |
| 16x1-3/8       | 1300  |
| 17x1-1/4       | 1340  |
| 18x1.50        | 1340  |
| 18x1.75        | 1350  |
| 20x1.25        | 1450  |
| 20x1.35        | 1460  |
| 20x1.50        | 1490  |
| 20x1.75        | 1515  |
| 20x1.95        | 1565  |
| 20x1-1/8       | 1545  |
| 20x1-3/8       | 1615  |
| 22x1-3/8       | 1770  |
| 22x1-1/2       | 1785  |
| 24x1.75        | 1890  |
| 24x2.00        | 1925  |
| 24x2.125       | 1965  |
| 24x1(520)      | 1753  |
| 24x3/4 Tubular | 1785  |
| 24x1-1/8       | 1795  |
| 24x1-1/4       | 1905  |
| 26x1(559)      | 1913  |
| 26x1.25        | 1950  |
| 26x1.40        | 2005  |
| 26x1.50        | 2010  |
| 26x1.75        | 2023  |
| 26x1.95        | 2050  |
| 26x2.10        | 2068  |
| 26x2.125       | 2070  |
| 26x2.35        | 2083  |

| Wheel Size          | L(mm) |
|---------------------|-------|
| 26x3.00             | 2170  |
| 26x1-1/8            | 1970  |
| 26x1-3/8            | 2068  |
| 26x1-1/2            | 2100  |
| 650C Tubular 26x7/8 | 1920  |
| 650x20C             | 1938  |
| 650x23C             | 1944  |
| 650x25C 26x1(571)   | 1952  |
| 650x38A             | 2125  |
| 650x38B             | 2105  |
| 27x1(630)           | 2145  |
| 27x1-1/8            | 2155  |
| 27x1-1/4            | 2161  |
| 27x1-3/8            | 2169  |
| 27.5x1.50           | 2079  |
| 27.5x2.1            | 2148  |
| 27.5x2.25           | 2182  |
| 700x18C             | 2070  |
| 700x19C             | 2080  |
| 700x20C             | 2086  |
| 700x23C             | 2096  |
| 700x25C             | 2105  |
| 700x28C             | 2136  |
| 700x30C             | 2146  |
| 700x32C             | 2155  |
| 700C Tubular        | 2130  |
| 700x35C             | 2168  |
| 700x38C             | 2180  |
| 700x40C             | 2200  |
| 700x42C             | 2224  |
| 700x44C             | 2235  |
| 700x45C             | 2242  |
| 700x47C             | 2268  |
| 29x2.1              | 2288  |
| 29x2.2              | 2298  |
| 29x2.3              | 2326  |
|                     |       |

# bryton

### **Basic Care For Your Rider 100**

Taking good care of your device will reduce the risk of damage to your device.

- Do not drop your device or subject it to severe shock.
- Do not expose your device to extreme temperatures and excessive moisture.
- The screen surface can easily be scratched. Use the non-adhesive generic screen protectors to help protect the screen from minor scratches.
- Use diluted neutral detergent on a soft cloth to clean your device.
- Do not attempt to disassemble, repair, or make any modifications to your device. Any attempt to do so will make the warranty invalid.

**NOTE:** Improper battery replacement may cause an explosion. When replacing a new battery, use only the original battery or a similar type of battery specified by the manufacturer. Disposal of the used batteries must be carried out in accordance to the regulations of your local authority.

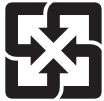

For better environmental protection, waste batteries should be collected separately for recycling or special disposal.

## Data Fields

| Data Field | Complete Data Field Name                |
|------------|-----------------------------------------|
| Sunrise    | Sunrise Time                            |
| Sunset     | Sunset Time                             |
| RTime      | Ride Time                               |
| AvgSpd     | Average Speed                           |
| Max Spd    | Maximum Speed                           |
| HR         | Heart Rate                              |
| Avg HR     | Average Heart Rate                      |
| Max HR     | Maximum Heart Rate                      |
| MHR Zone   | Maximum Heart Rate Zone                 |
| LTHR Zone  | Lactate Threshold Heart Rate Zone       |
| MHR%       | Maximum Heart Rate Percentage           |
| LTHR%      | Lactate Threshold Heart Rate Percentage |
| AvgCAD     | Average Cadence                         |
| MaxCAD     | Maximum Cadence                         |
| LapAvSpd   | Lap Average Speed                       |
| LapMaSpd   | Lap Maximum Speed                       |
| L'stLpAvSp | Last Lap Average Speed                  |
| LapDist    | Lap Distance                            |
| L'stLpDist | Last Lap Distance                       |
| L'stLapT   | Last Lap Time                           |
| LapAvHR    | Lap Average Heart Rate                  |
| LapMaHR    | Lap Maximum Heart Rate                  |
| L'LpAvHR   | Last Lap Average Heart Rate             |
| L'A'MHR%   | Lap Average MHR Percentage              |
| L'A'LTHR%  | Lap Average LTHR Percentage             |
| LpAvSt'dR  | Lap Average Stride Rate                 |
| LpStr'dAvL | Lap Stride Average Length               |
| LLpSt'dAvL | Last Lap Stride Average Length          |
| LapAvP     | Lap Average Pace                        |
| L'stLpAvP  | Last Lap Average Pace                   |

| Data Fields | Complete Data Field Name              |
|-------------|---------------------------------------|
| LapMaP      | Lap Maximum Pace                      |
| LAvCAD      | Lap Average Cadence                   |
| LLAvCad     | Last Lap Average Cadence              |
| ODO         | Odometer                              |
| Temp.       | Temperature                           |
| Dist.       | Distance                              |
| T to Dest   | Time to Destination                   |
| D to Dest   | Distance to Destination               |
| Max Alt.    | Maximum Altitude                      |
| Alt. Gain   | Altitude Gain                         |
| Alt. Loss   | Altitude Loss                         |
| Str'dRate   | Stride Rate                           |
| AvStr'dRt   | Average Stride Rate                   |
| MaStr'dRt   | Maximum Stride Rate                   |
| AvSt'dl'gth | Average Stride Length                 |
| AvgPace     | Average Pace                          |
| MaxPace     | Maximum Pace                          |
| L'st1kmP    | Last 1 km/mile Pace                   |
| PW now      | Current Power                         |
| Avg PW      | Average Power                         |
| Max PW      | Maximum Power                         |
| LapMaxPW    | Lap Maximum Power                     |
| LLapMaxPW   | Last Lap Maximum Power                |
| LapAvgPW    | Lap Average Power                     |
| LLapAvgPW   | Last Lap Average Power                |
| 3s PW       | 3 Seconds Average Power               |
| 30s PW      | 30 Seconds Average Power              |
| MAP Zone    | Maximum Aerobic Power Zone            |
| MAP%        | Maximum Aerobic Power Percentage      |
| FTP Zone    | Functional Threshold Power Zone       |
| FTP%        | Functional Threshold Power Percentage |

| Data Fields | Complete Data Field Name                    |
|-------------|---------------------------------------------|
| CPB-LR      | Current Left and Right Power Balance        |
| MPB-LR      | Maximum Left and Right Power Balance        |
| APB L-R     | Average Left and Right Power Balance        |
| CTE-LR      | Current Left and Right Torque Effectiveness |
| MTE-LR      | Maximum Left and RightTorque Effectiveness  |
| ATE-LR      | Average Left and Right Torque Effectiveness |
| CPS L-R     | Current Left and Right Pedal Smoothness     |
| APS L-R     | Average Left and Right Pedal Smoothness     |
| MPS-LR      | Maximum Left and Right Pedal Smoothness     |
| IF          | Intensity Factor                            |
| NP          | Normalized Power                            |
| SP          | Specific Power                              |
| TSS         | Training Stress Score                       |

**NOTE:** Some data fields may only apply to certain models.

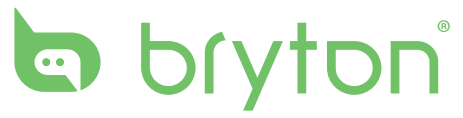